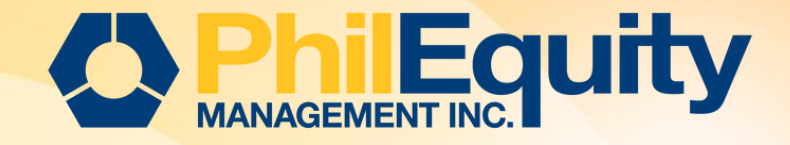

# INVESTVIA BILLS PAYMENT

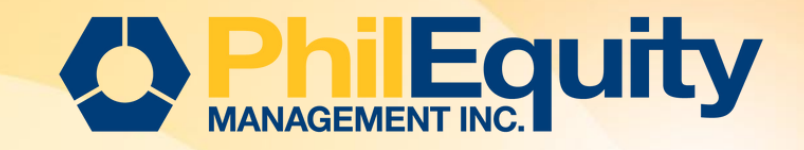

## **Table of Contents**

### 03 Over-the-Counter (OTC)

04 Cash and Check Transaction Slip ; Institution Codes

#### 06 Personal Online Banking

07 How to Enroll Biller – For BDO Online Banking
08 How to Enroll Biller – For BDO Online Banking (ATM)
09 How to Pay / Invest to the Biller - For BDO Online Banking
11 How to Enroll and Pay / Invest to the Biller at the same time- For BDO Online Banking
14 How to Enroll and Pay / Invest to the Biller at the same time via ATM

#### 20 Mobile Banking

BDO

21 How to Pay / Invest to the Biller

#### 24 KIOSK Banking – Pay by Cash

25 How to Pay / Invest to the Biller

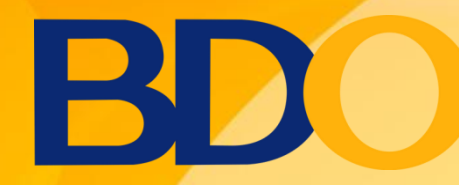

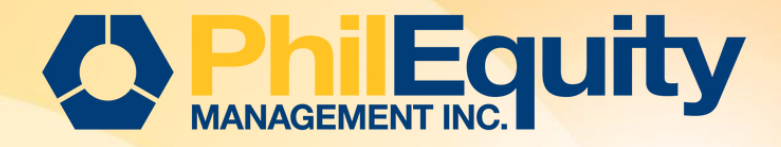

## BILLS PAYMENT Over-the-Counter (OTC)

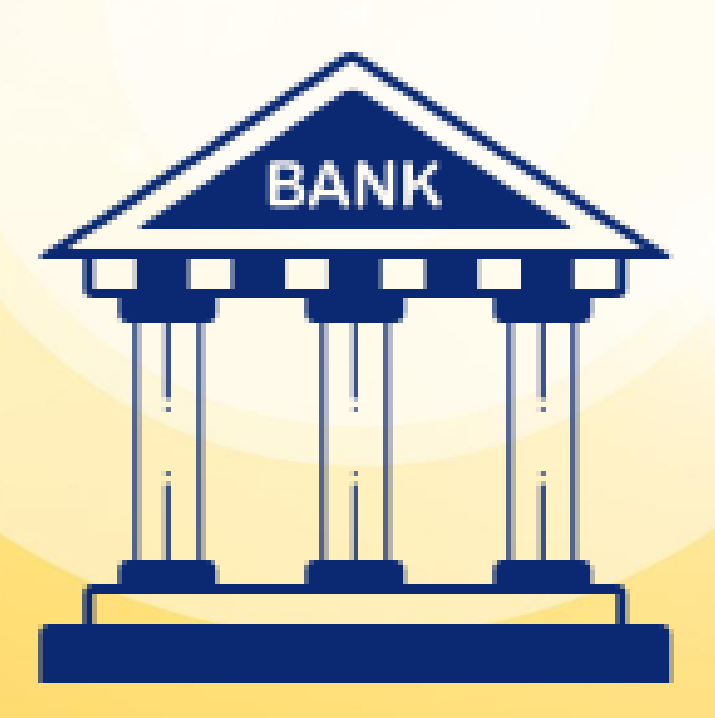

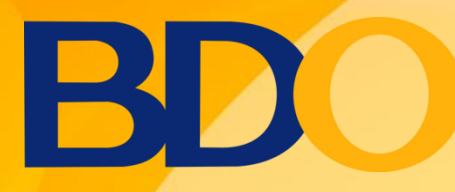

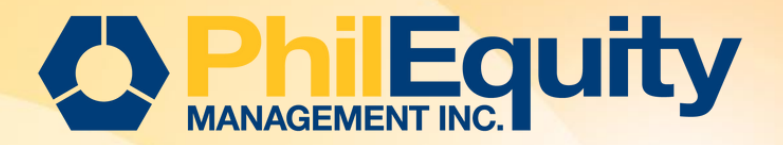

Sample Cash and Check Transaction Slip

#### HOW TO PAY / INVEST TO THE BILLER Over-the-Counter (OTC)

**STEP 1.** Accomplish the Cash or Check Transaction Slip

**STEP 2.** Present the duly accomplished Transaction Slip and Billing Statement (if applicable) to the Client Service Associate/Teller.

Below guidelines for filling out the deposit slips

| BDO                                                                                                    | Cash Transaction S                                                                                                    | BDO Check Transaction Slip                             |
|----------------------------------------------------------------------------------------------------|----------------------------------------------------------------------------------------------------|--------------------------------------------------------|
| Deposits       Account Name         Current       Savings         Savings       Account No.         Time Deposit/       Payor's Name         Placement       Payor's Name         Bills Payment       Company Name         Bills Payment       Company Name         Cash Card       Cardholder's Name/Contact No.         Sale       Reload         Payment       Borrower's Name         Loan       Trade | Reference No.<br>Institution Code Product C<br>See below codes per Fund<br>Subscriber's Account No.<br>Philequity Account Numbe<br>Cash Card No.<br>Promissory Note No. / Trade Reference | Code Code Code Code Code Code Code Code                |
| Company / Fund Name                                                                                                    | Institution Code                                                                                                    |                                                        |
| PHILEQUITY ALPHA ONE FUND, INC.                                                                                                    | 2303                                                                                                    |                                                        |
| PHILEQUITY DIVIDEND FUND, INC.                                                                                                    | 2304                                                                                                    |                                                        |
| PHILEQUITY FUND, INC.                                                                                                    | 2305 IM                                                                                                    | 1PORTANT:                                              |
| PHILEQUITY MSCI PHILIPPINES INDEX FUND, INC.                                                                                                    | 2306 Su                                                                                                    | ibscriber's Account No is also the client's Philequity |
| PHILEQUITY PSE INDEX FUND, INC.                                                                                                    | 2307 Ac                                                                                                    | ccount Number registered in our system.                |
| PHILEQUITY PESO BOND FUND, INC.                                                                                                    | 2308                                                                                                    | Transact payment through a BDO Branc                   |

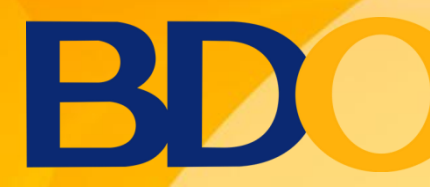

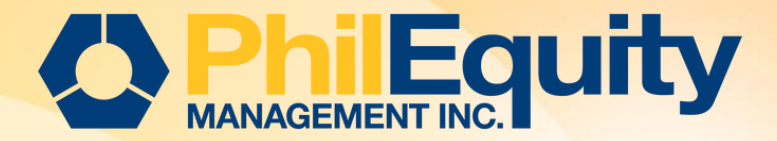

| Category                                | Cut-off Time                                                                                                    | Investment Date                                                                                                    |
|-----------------------------------------|----------------------------------------------------------------------------------------------------|----------------------------------------------------------------------------------------------------|
| Cash / Online Fund 10:00 pm<br>Transfer | <ol> <li>All cash deposits and online FTs between 12:00 AM to 10:00 PM will be<br/>booked on Transaction date + 1 Business day<br/>For example:<br/>Date of Deposit or FT: May 17, 2023 (Wednesday)<br/>Time of Deposit or FT: 12:00 am to 10:00 pm (Philippine Standard Time)<br/>Investment Date: May 18, 2023 (Thursday)</li> </ol> |                                                                                                    |
|                                         |                                                                                                    | <ul> <li>2. All cash deposits and online FTs between 10:01 PM to 11:59 PM will be booked on Transaction date + 2 Business days</li> <li>For example:</li> <li>Date of Deposit or FT: May 17, 2023 (Wednesday)</li> <li>Time of Deposit or FT: 10:01 pm to 11:59 pm (Philippine Standard Time)</li> <li>Investment Date: May 19, 2023 (Friday)</li> </ul> |
| Check                                   | 03:00 pm                                                                                                    | <ol> <li>All checks deposited before the clearing cut-off of 3:00 PM will be booked on<br/>Transaction date + 2 Business days</li> <li>For example:</li> <li>Date of Check Deposit: May 17, 2023 (Wednesday)</li> <li>Time of Check Deposit : 08:00 am to 03:00 pm (Philippine Standard Time)</li> <li>Investment Date: May 19, 2023 (Friday)</li> </ol> |
|                                         |                                                                                                    | 2. All checks for late deposit will be booked on Transaction date + 3 Business<br>days<br>For example:<br>Date of Check Deposit: May 17, 2023 (Wednesday)<br>Time of Check Deposit: 03:01 pm onwards (Philippine Standard Time)<br>Investment Date: May 22, 2023 (Monday)                                                                                |

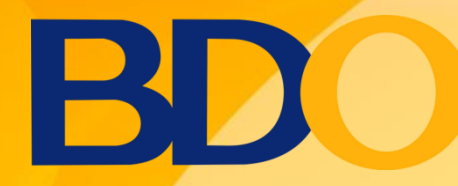

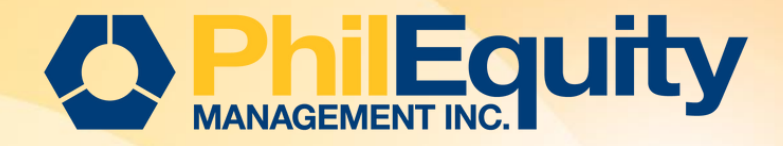

## BILLS PAYMENT Personal Online Banking

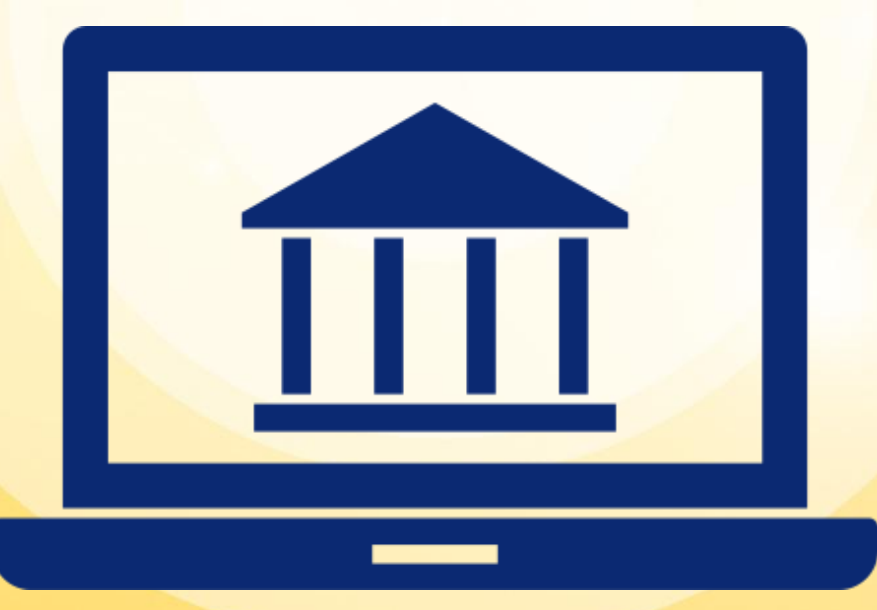

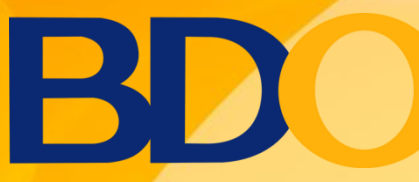

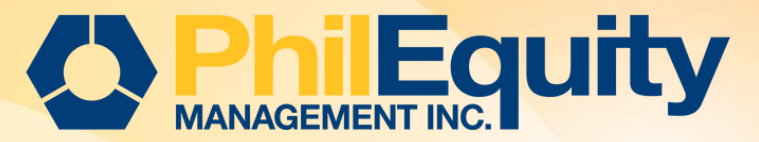

#### HOW TO ENROLL A BILLER For BDO Online Banking

#### 1. Go to <u>https://online.bdo.com.ph</u> and login to your BDO Online Banking account.

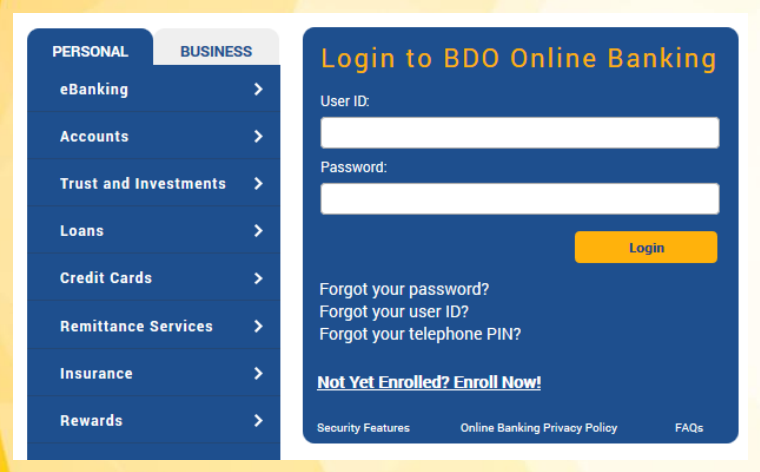

#### 2. Click Enrollment Services > Company/ Biller > Enroll

| NAVIGATE             |   |                                                                                                |
|----------------------|---|------------------------------------------------------------------------------------------------|
| My Accounts          | > | Welcome,                                                                                       |
| Send Money           | > | Your last login was September 21, 2018, 15:47:21 GMT +<br>You have 0 invalid login attempt(s). |
| Pay Bills and Reload | > |                                                                                                |
| Enrollment           | > | « BACK<br>Company/Biller                                                                       |
| More Services        | > | Enroll                                                                                         |
| Profile Settings     | > | View/Edit/Delete Company/Biller                                                                |

## 3. Choose the *Company/ Biller Name* then fill out the enrollment details.

- a. Company/ Biller Name: Fund Name (Example: Philequity Fund Inc.)
- b. Subscriber Number: Enrolled: Philequity Account Number;
- c. Subscriber Name: Philequity Account Name
- d. Preferred Nickname: We encourage to put the Fund along with your PEMI Account Number (Example: PEFI500001)

| Enrollment Details                                                                  |                                                                                                    |
|-------------------------------------------------------------------------------------|----------------------------------------------------------------------------------------------------|
| Company / Biller Name<br>Subscriber Number<br>Subscriber Name<br>Preferred Nickname | <ul> <li>Fund Name</li> <li>Philequity Account Number</li> <li>Philequity Account Name</li> <li>Fund Name and PEMI Account Number (Enrolled)<br/>Fund Name and Date of Deposit or Full Name (New Accounts)</li> </ul> |
| Select Channels For Enrollme                                                        | nt                                                                                                    |
| Online Banking                                                                      | Automated Teller Machine                                                                                                    |
| Phone Banking                                                                       | Mobile Banking                                                                                                    |
| "Note: To be able to pay through<br>Card Number" after successful e                 | the Automated Teller Machine (ATM), click "Enrollment Services" menu bar > "ATM Banking" > "Link/Unlink Company/Biller to<br>nrollment                                                                                |
| Enrolled Company/Biller is effecti                                                  | ve immediately. You may immediately pay your biller after this enrollment.                                                                                                    |
|                                                                                     | Submit                                                                                                    |

4. Select Channels for enrollment. Once done, click Submit.

5. Payments may be done immediately after successful enrollment. Upon successful enrollment you may now proceed with the subscription click <u>here</u>.

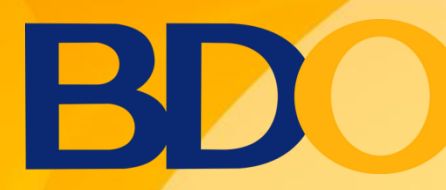

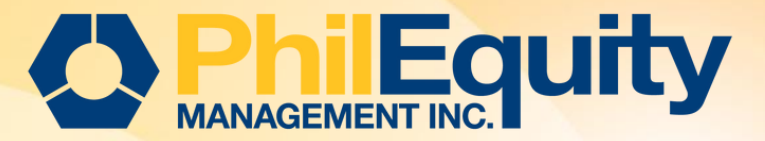

#### HOW TO ENROLL A BILLER For BDO Online Banking (ATM)

After the successful enrollment, biller must linked to your ATM Card to allow payments via ATM.

1. Go to Enrollment > ATM Banking > Link/Unlink Company/Biller to Card Number

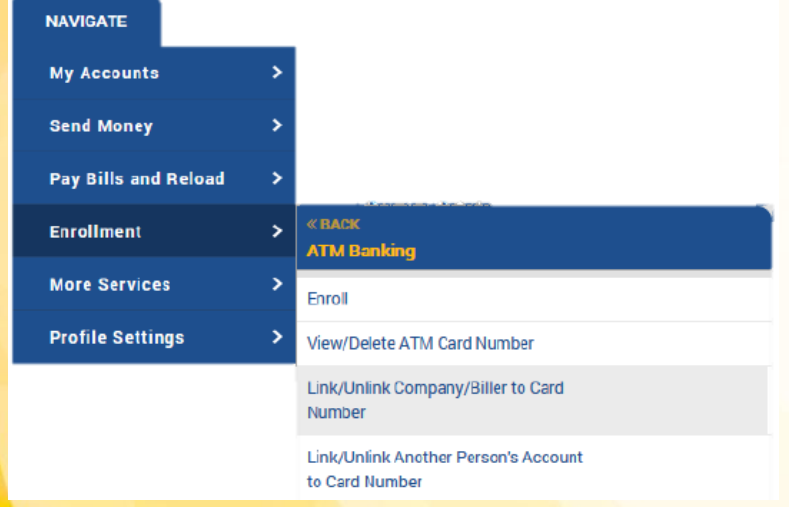

#### 2. Select ATM Card Number from the drop down list > Click Next

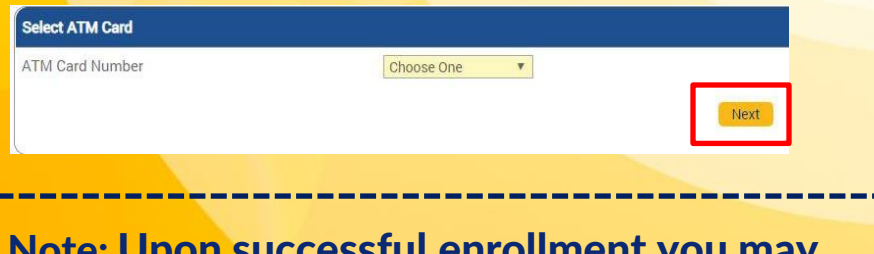

Note: Upon successful enrollment you may now proceed with the subscription click <u>here</u>.

3. Select Biller/s to be linked to your ATM Card > Click Update

| TM Card | Number                | 5210690269731249 |
|---------|-----------------------|------------------|
|         | Companies/Billers     |                  |
|         | PHILEQUITY FUND, INC. |                  |
|         |                       | Back Update      |

4. A confirmation prompt will be displayed > Click OK
5. A confirmation message will be displayed with a transaction reference number.

| etail Summary         |                  |
|-----------------------|------------------|
| Link ATM Card         |                  |
| ATM Card Number       | 5210690269731249 |
| Companies/Billers     |                  |
| PHILEQUITY FUND, INC. |                  |
|                       |                  |

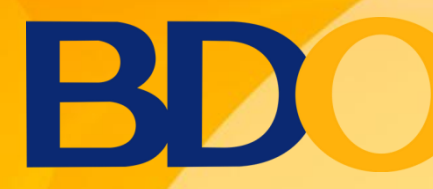

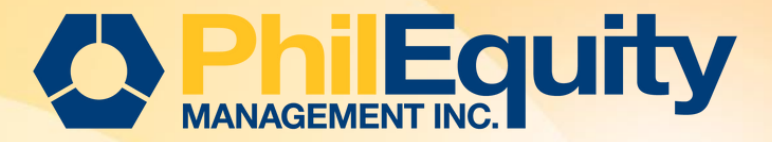

#### HOW TO PAY/INVEST TO THE BILLER For BDO Online Banking

## **1. Click Pay Bills and Reload > Bills Payment > Pay Bills**

| NAVIGATE             |      | My Accounts » My Accounts                                                                    |
|----------------------|------|----------------------------------------------------------------------------------------------|
| My Accounts          | >    | Welcome,                                                                                     |
| Send Money           | >    | Your last login was September 21, 2018, 15:47:21 GMT<br>You have 0 invalid login attempt(s). |
| Pay Bills and Reload | >    | « BACK<br>Bills Payment                                                                      |
| Enrollment           | >    | View Bill Rack                                                                               |
| More Services        | >    | Pay Bills                                                                                    |
| Profile Settings     | >    | Edit/Cancel Payment                                                                          |
| My Quick Links       | - 75 | View Payment Status                                                                          |

#### 3. A confirmation prompt will be displayed > Click OK

4. A confirmation page will be displayed with a transaction reference number. Likewise, an e mail notification will be sent to your registered email address.

#### 2. Fill out the Payment Details > Click Submit

| Payment Details         |                                               |
|-------------------------|-----------------------------------------------|
| Pay from                | Client's BDO Account View Balance             |
| Pay this Company/Biller | PHILEQUITY FUND INC - Fund Name               |
|                         | Pay a Company/Biller that is not yet enrolled |
| Amount                  | 1,000                                         |
| Remarks                 |                                               |
|                         |                                               |
|                         |                                               |
|                         | Submit                                        |

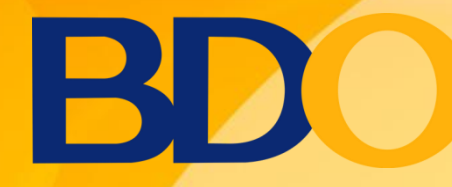

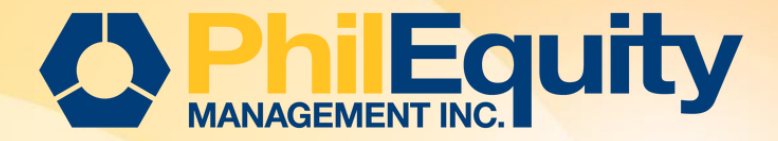

| Cut-off Time | Investment Date                                                                                                    |
|--------------|----------------------------------------------------------------------------------------------------|
| 10:00 pm     | <ol> <li>All cash deposits and online FTs between 12:00 AM to 10:00 PM will be booked<br/>on Transaction date + 1 Business day<br/>For example:<br/>Date of Deposit or FT: May 17, 2023 (Wednesday)<br/>Time of Deposit or FT: 12:00 am to 10:00 pm (Philippine Standard Time)<br/>Investment Date: May 18, 2023 (Thursday)</li> </ol>                   |
|              | <ul> <li>2. All cash deposits and online FTs between 10:01 PM to 11:59 PM will be booked on Transaction date + 2 Business days</li> <li>For example:</li> <li>Date of Deposit or FT: May 17, 2023 (Wednesday)</li> <li>Time of Deposit or FT: 10:01 pm to 11:59 pm (Philippine Standard Time)</li> <li>Investment Date: May 19, 2023 (Friday)</li> </ul> |

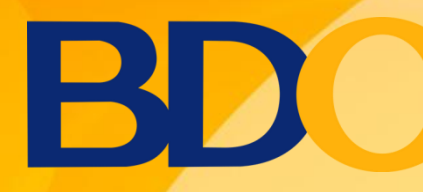

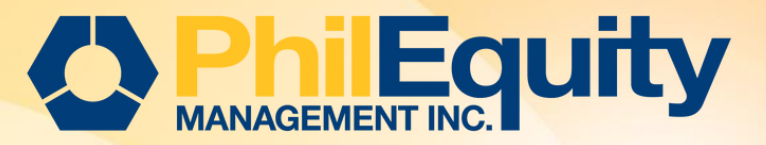

### HOW TO ENROLL AND PAY/INVEST AT THE SAME TIME

#### For BDO Online Banking

#### 1. Go to Pay Bills and Reload > Bills Payment > Pay Bills

| NAVIGATE             |   |                         |
|----------------------|---|-------------------------|
| My Accounts          | > |                         |
| Send Money           | > |                         |
| Pay Bills and Reload | > | « BACK<br>Bills Payment |
| Enrollment           | > | View Bill Rack          |
| More Services        | > | Pay Bills               |
| Profile Settings     | > | Edit/Cancel Payment     |
|                      |   | View Payment Status     |

- 2. Choose the funding account number
- 3. Put a tick mark on the "Pay a Company/Biller that is not yet enrolled"
- 4. Choose any merchant from the drop down list to refresh list then choose the correct merchant.
- 5. Indicate amount to be paid

6. Option to indicate remarks for personal reference e.g. Additional Investment 500001

- 7. Indicate Subscriber Number & Name
- 8. Tick mark on box to enroll the biller.

| ayment Details          |                                               |
|-------------------------|-----------------------------------------------|
| Pay from                | 003000425661 (SA-PHP-BDO PHP) 🗸 View Balance  |
| Pay this Company/Biller | PHILEQUITY FUND, INC.                         |
|                         | Pay a Company/Biller that is not yet enrolled |
| Amount                  | 1,000.00                                      |
| Remarks                 | ADDITIONAL INVESTMENT 500001                  |
|                         |                                               |
| Subscriber Number       | 500001                                        |
| Subscriber Name         | JUAN DELA CRUZ                                |

#### **Enrollment Details**

Would you like to enroll this company/biller for future payments?

Yes, I wish to enroll this Company/Biller in my account.

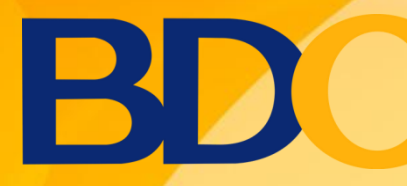

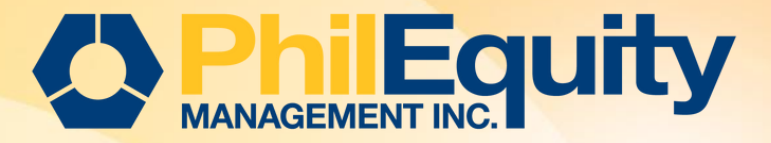

### HOW TO ENROLL AND PAY/INVEST AT THE SAME TIME

#### For BDO Online Banking

9. Indicate your preferred nickname for the merchant e.g. ADDITIONAL INVESTMENT 500001

**10. Tick mark on the boxes of your preferred channels for enrollment.** 

**11. Click Submit.** 

| Other Enrollment Details                                                                                                    |                              |  |
|----------------------------------------------------------------------------------------------------|------------------------------|--|
| Preferred Nickname                                                                                                    | ADDITIONAL INVESTMENT 500001 |  |
|                                                                                                    |                              |  |
| Select Channels For Enrollment                                                                                                    |                              |  |
| 🗹 Online Banking                                                                                                    | Automated Teller Machine     |  |
| Phone Banking                                                                                                    | Mobile Banking               |  |
| *Note: To be able to pay through the Automated Teller Machine (ATM), click "Enrollment Services" menu bar > "ATM Ban<br>Card Number" after successful enrollment |                              |  |
|                                                                                                    | Submit                       |  |

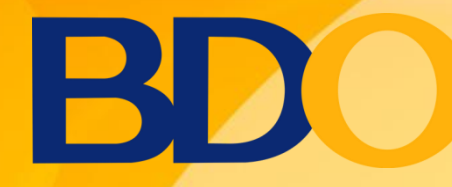

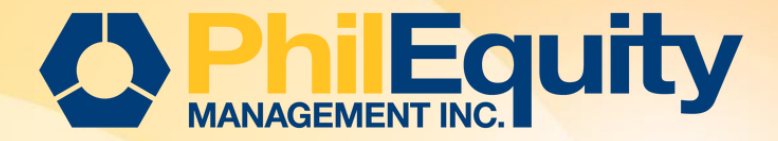

| Cut-off Time | Investment Date                                                                                                    |
|--------------|----------------------------------------------------------------------------------------------------|
| 10:00 pm     | <ol> <li>All cash deposits and online FTs between 12:00 AM to 10:00 PM will be booked<br/>on Transaction date + 1 Business day<br/>For example:<br/>Date of Deposit or FT: May 17, 2023 (Wednesday)<br/>Time of Deposit or FT: 12:00 am to 10:00 pm (Philippine Standard Time)<br/>Investment Date: May 18, 2023 (Thursday)</li> </ol>                   |
|              | <ul> <li>2. All cash deposits and online FTs between 10:01 PM to 11:59 PM will be booked on Transaction date + 2 Business days</li> <li>For example:</li> <li>Date of Deposit or FT: May 17, 2023 (Wednesday)</li> <li>Time of Deposit or FT: 10:01 pm to 11:59 pm (Philippine Standard Time)</li> <li>Investment Date: May 19, 2023 (Friday)</li> </ul> |

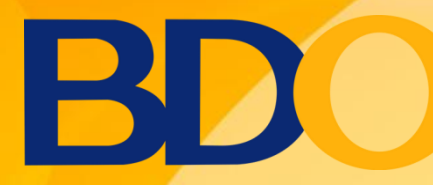

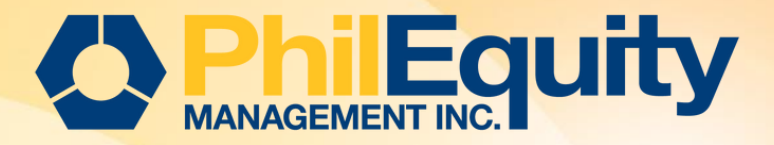

### HOW TO PAY/INVEST TO THE BILLER via Automated Teller Machine (ATM) - Card-based Transaction

**1. Insert the ATM card and the ATM screen will display the message below. Take the card to begin the transaction** 

**2. Select the Bills Payment button in the transaction selection screen.** 

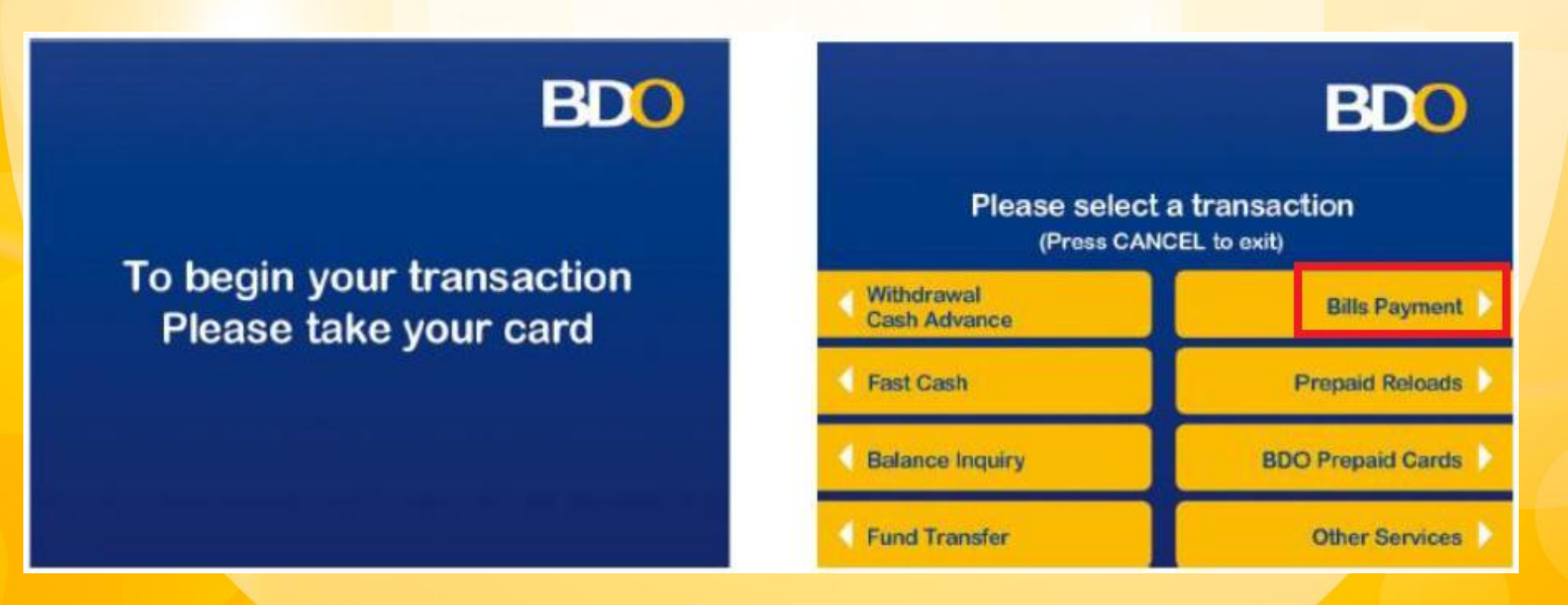

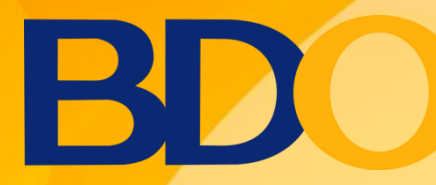

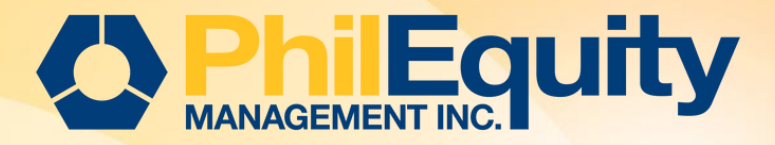

#### via Automated Teller Machine (ATM) - Card-based Transaction

- **3. Select the type of account that will be used to pay**
- 4. Select the Enrolled Accounts.

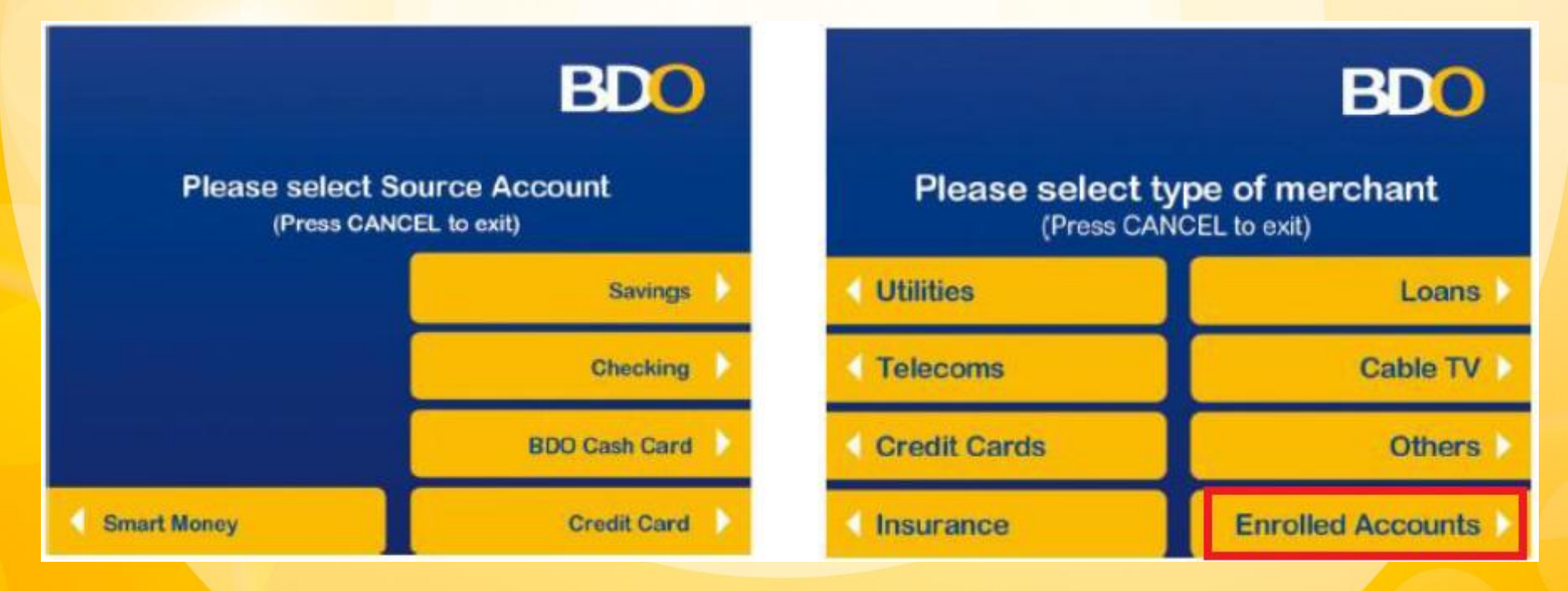

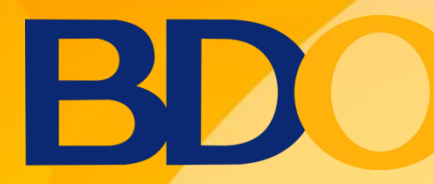

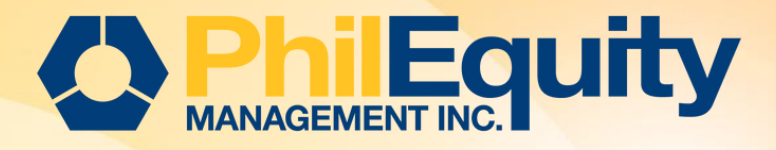

### **HOW TO PAY/INVEST TO THE BILLER**

#### via Automated Teller Machine (ATM)

5. Select the subscriber account number to be paid

6. Enter the amount to be paid > Select Correct

Please select subscriber number

to be paid

(Press CANCEL to exit)

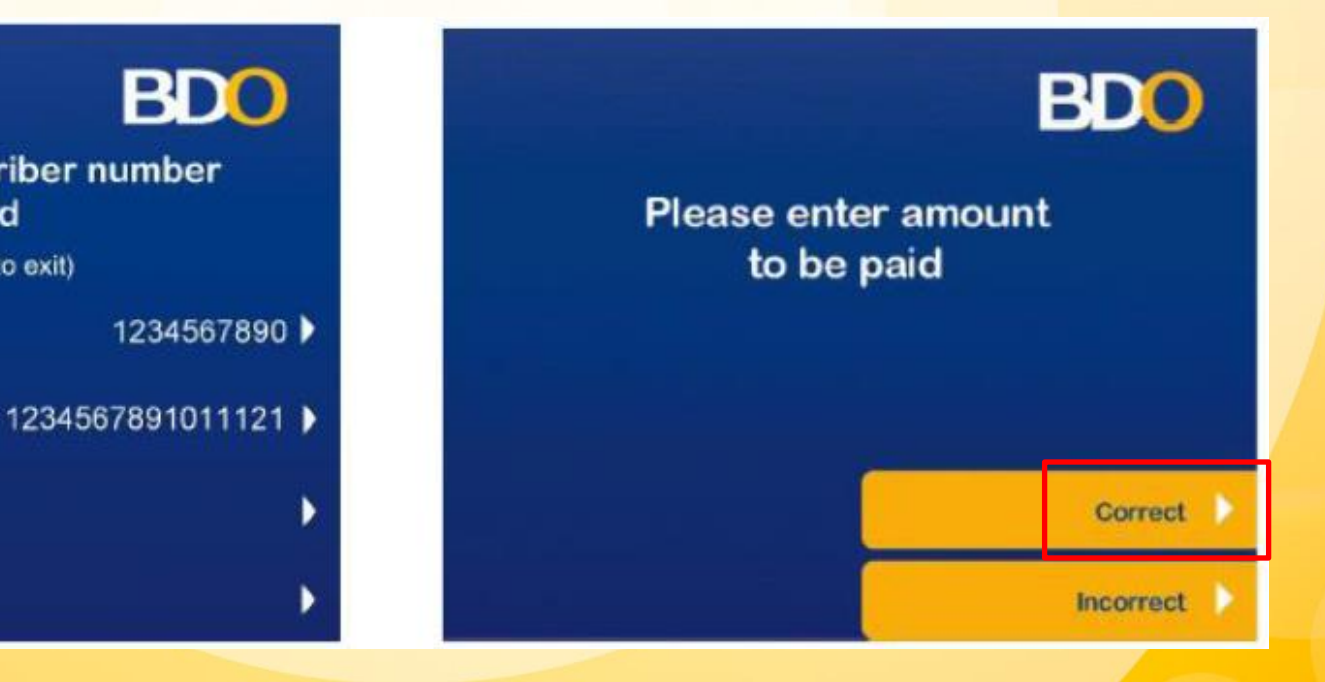

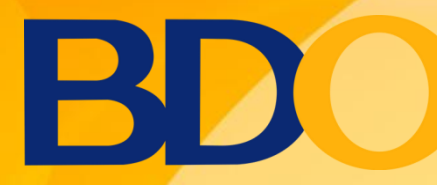

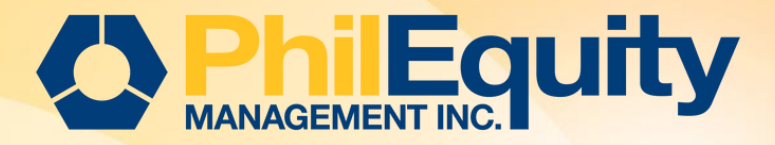

#### via Automated Teller Machine (ATM) - Card-based Transaction

- 7. Print receipt option will be displayed
- 8. Enter the 6 digit PIN > Select Confirm

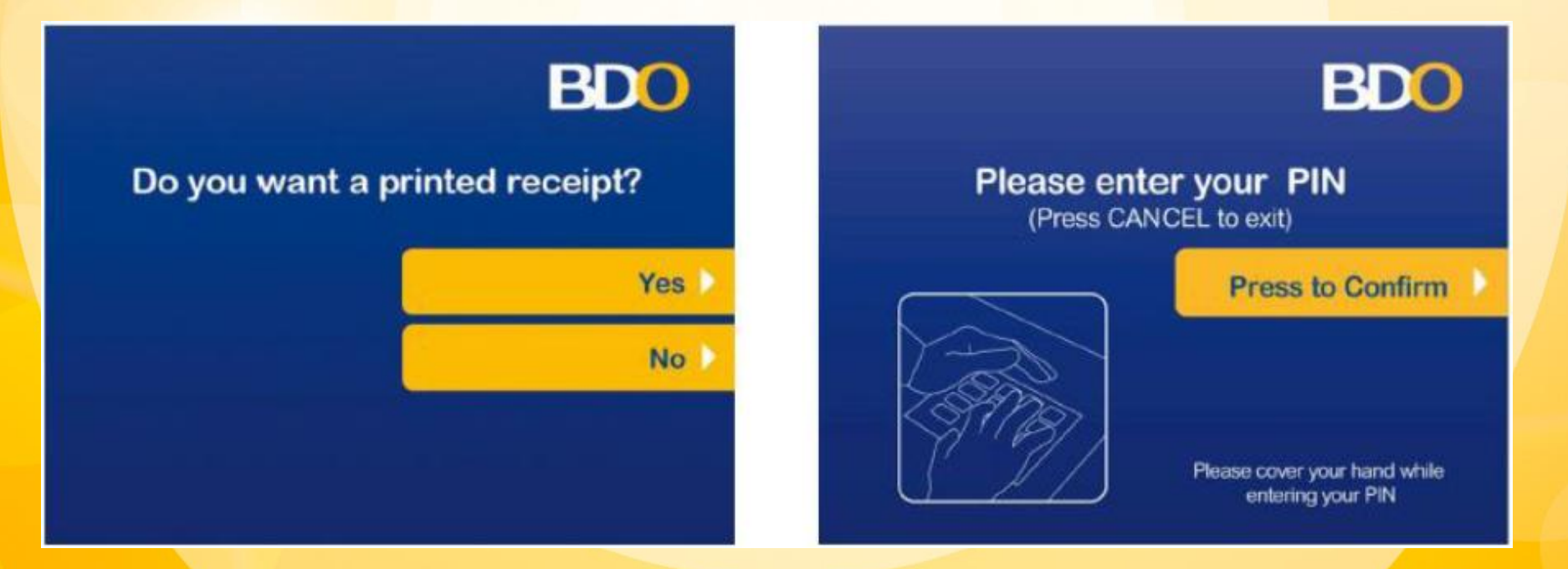

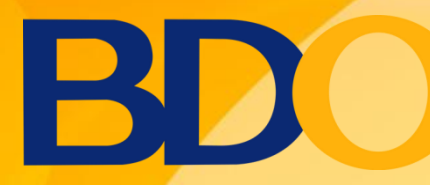

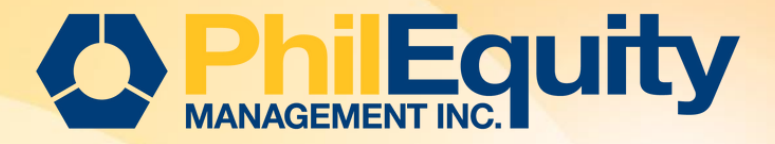

#### via Automated Teller Machine (ATM) - Card-based Transaction

- 9. Transaction is being processed
- **10. The following screen will appear once the transaction has been processed.**

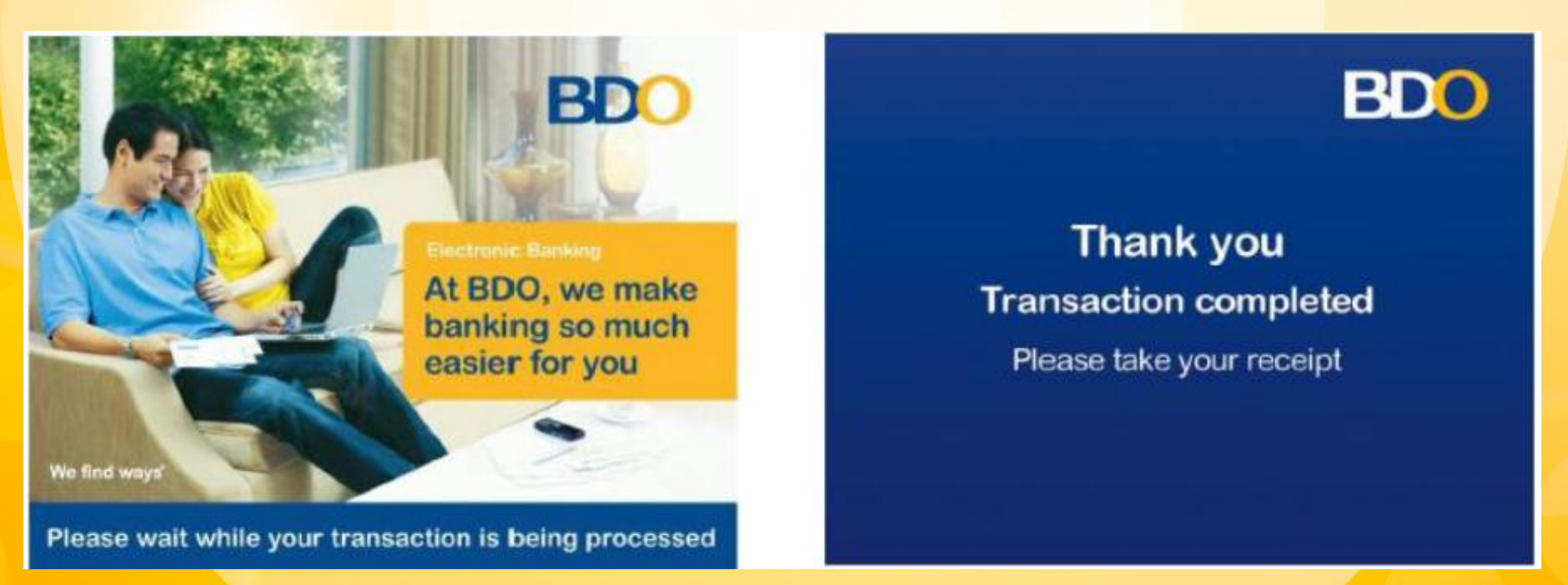

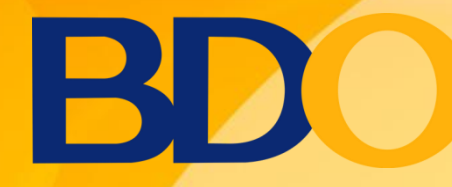

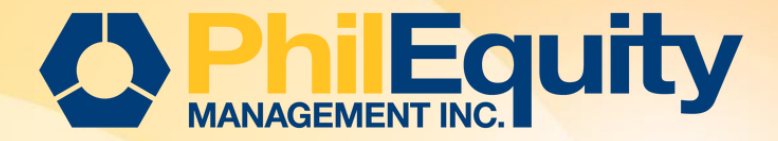

| Cut-off Time | Investment Date                                                                                                    |
|--------------|----------------------------------------------------------------------------------------------------|
| 10:00 pm     | <ol> <li>All cash deposits and online FTs between 12:00 AM to 10:00 PM will be booked<br/>on Transaction date + 1 Business day<br/>For example:<br/>Date of Deposit or FT: May 17, 2023 (Wednesday)<br/>Time of Deposit or FT: 12:00 am to 10:00 pm (Philippine Standard Time)<br/>Investment Date: May 18, 2023 (Thursday)</li> </ol>                   |
|              | <ul> <li>2. All cash deposits and online FTs between 10:01 PM to 11:59 PM will be booked on Transaction date + 2 Business days</li> <li>For example:</li> <li>Date of Deposit or FT: May 17, 2023 (Wednesday)</li> <li>Time of Deposit or FT: 10:01 pm to 11:59 pm (Philippine Standard Time)</li> <li>Investment Date: May 19, 2023 (Friday)</li> </ul> |

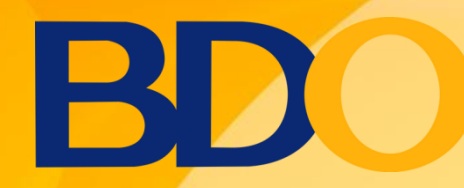

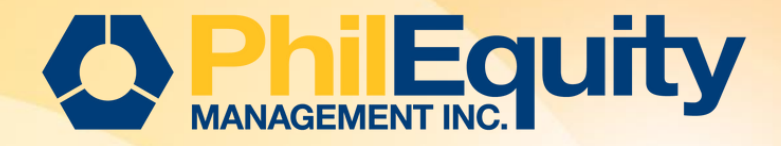

## BILLS PAYMENT Mobile Banking

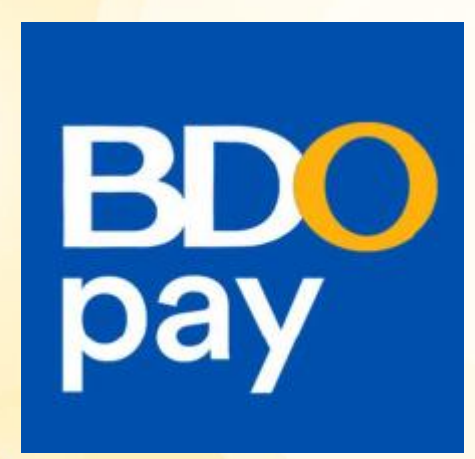

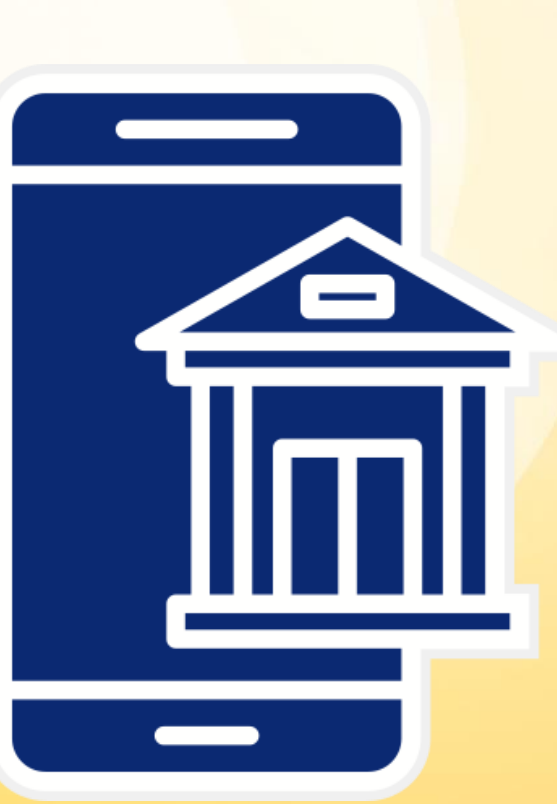

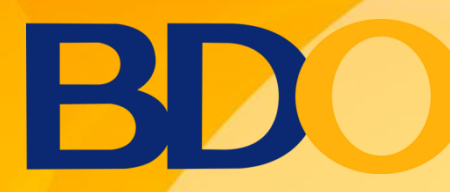

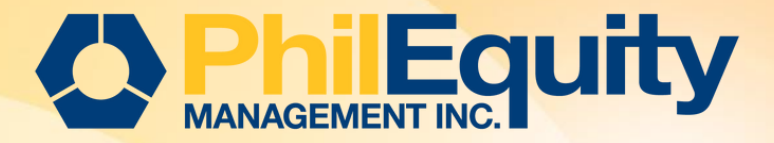

- **1.** Log in to BDO Pay Bills application on your mobile / smartphones.
  - Tap "PAY BILLS" from the shortcuts or;
  - Tap "PAY" from the Main Menu and click "PAY BILLS"

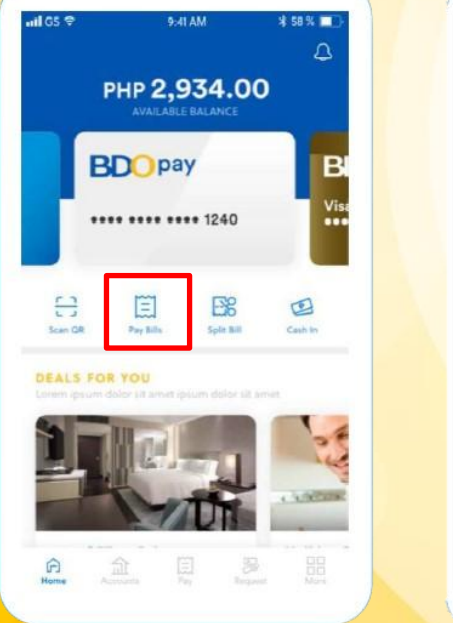

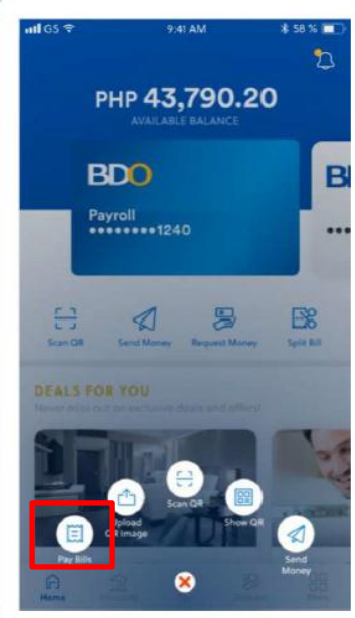

2. Select biller through search, saved and categories. Key in "Philequity"

| di GS ♥               | 9741                         | AM        | \$ 58 % 💶                    |
|-----------------------|------------------------------|-----------|------------------------------|
| <                     | Pay                          | Bills     |                              |
| Search for            | a Biller                     |           | Q                            |
| SAVED BILLER          | 15                           |           | Manage                       |
| нм                    | сс                           | G         | A                            |
| Home<br>Meralco       | Credit<br>Card               | Globe     | A Insurance                  |
| сс                    | G                            |           |                              |
| Credit<br>Card        | Globe                        |           |                              |
| 2                     | e                            | 8         | Ð                            |
| Cable G.              | Credit, Debit<br>& Cesh Card | Donation  | Entertainment                |
| 8                     | 4                            | •         | Ø                            |
| Financial<br>Services | Government                   | Insurance | Memorial Park<br>/ Columbary |
|                       | Â                            | ତ         | R                            |
| Publication           | Rosal Estate                 | School    | Travel                       |
| NB.                   |                              |           |                              |

| alics ♥<br>( | 9-41 AM<br>Search Biller | ¥ 58 % 🗖 |
|--------------|--------------------------|----------|
| Philequity   |                          | Q        |
| PHILEQUITY   | ALPHA ONE FUND INC       |          |
| PHILEQUITY   | DIVIDEND YIELD FUND      |          |
| PHILEQUITY   | FUND INC                 |          |
| PHILEQUITY   | MSCI PHILS INDEX FU      |          |
| PHILEQUITY   | PESO BOND FUND INC       |          |
| PHILEQUITY   | PSE INDEX FUND INC       |          |
| Biller Name  |                          |          |
| Biller Name  |                          |          |
| Biller Name  |                          |          |

#### Source: BDO Pay Payor Guide

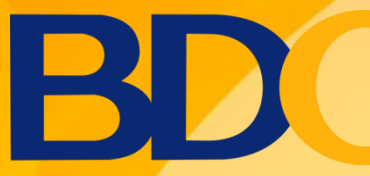

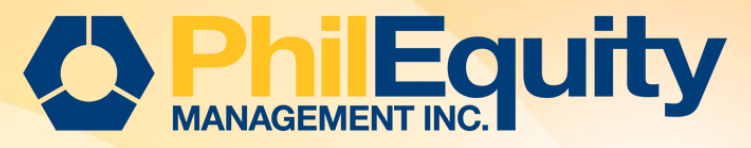

**3. Enter your Philequity account details, choose the BDO card that you will pay from then click "Pay"** 

- a. Fund Name (example: Philequity Fund Inc.)
- b. Account / Subscriber's Number (Philequity Account Number (6) six digits)
- c. Amount

4. Review your details and click "Confirm", Save your Transaction Receipt. The saved image will automatically go to your Phone Gallery.

Note: You may also save the biller for easy access to your future transactions.

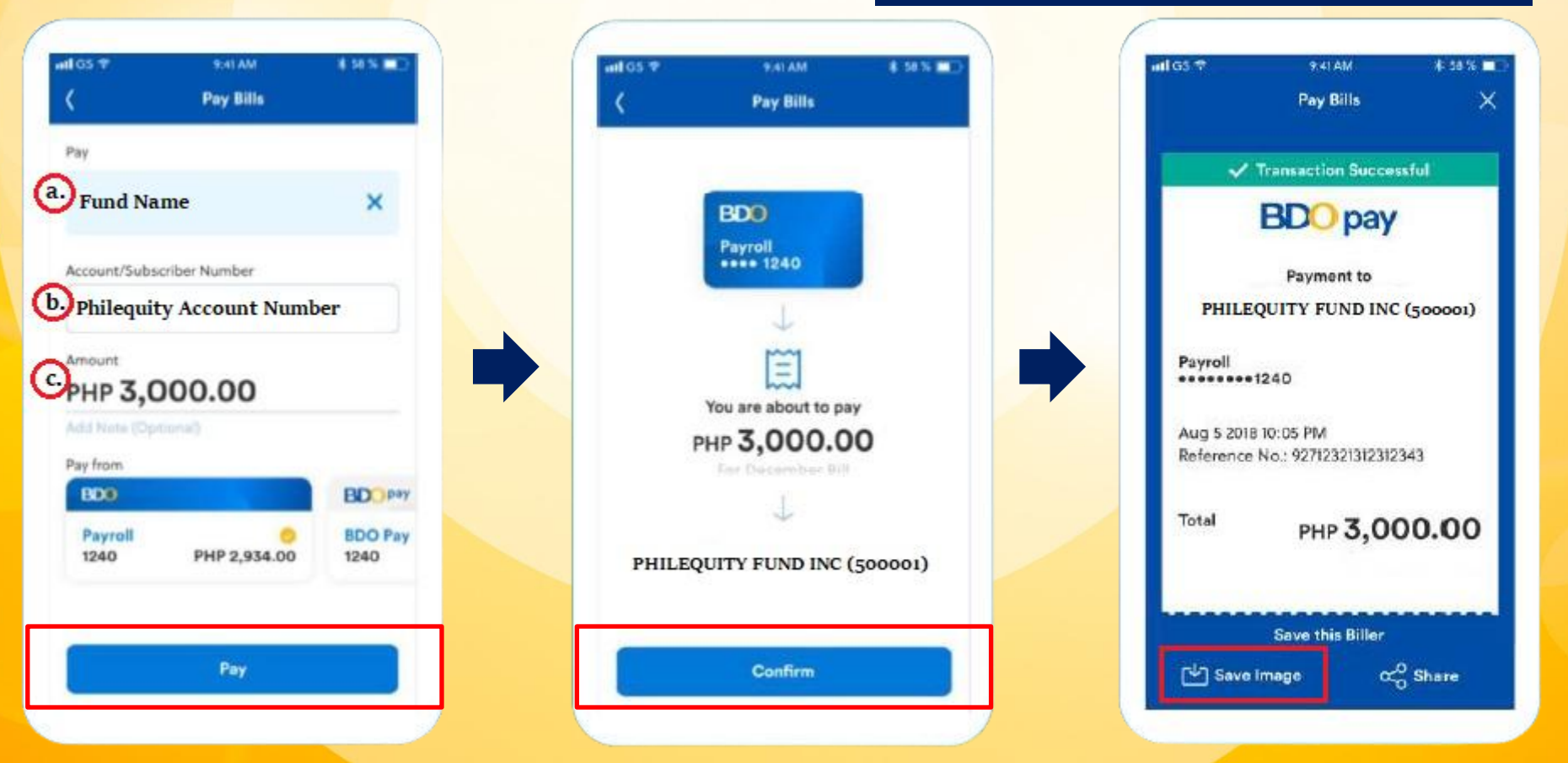

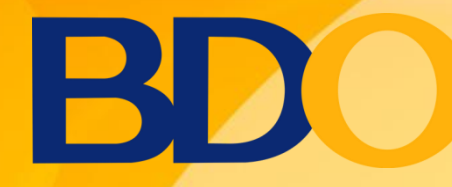

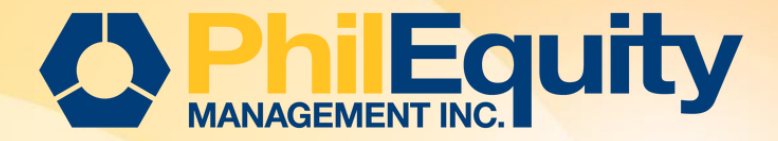

| Cut-off Time | Investment Date                                                                                                    |
|--------------|----------------------------------------------------------------------------------------------------|
| 10:00 pm     | <ol> <li>All cash deposits and online FTs between 12:00 AM to 10:00 PM will be booked<br/>on Transaction date + 1 Business day<br/>For example:<br/>Date of Deposit or FT: May 17, 2023 (Wednesday)<br/>Time of Deposit or FT: 12:00 am to 10:00 pm (Philippine Standard Time)<br/>Investment Date: May 18, 2023 (Thursday)</li> </ol>                   |
|              | <ul> <li>2. All cash deposits and online FTs between 10:01 PM to 11:59 PM will be booked on Transaction date + 2 Business days</li> <li>For example:</li> <li>Date of Deposit or FT: May 17, 2023 (Wednesday)</li> <li>Time of Deposit or FT: 10:01 pm to 11:59 pm (Philippine Standard Time)</li> <li>Investment Date: May 19, 2023 (Friday)</li> </ul> |

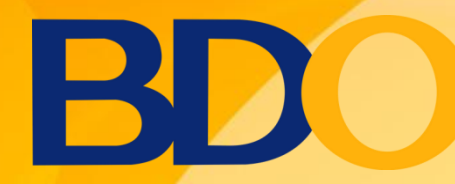

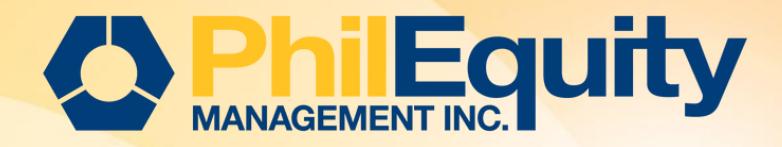

## BILLS PAYMENT KIOSK BANKING Pay by Cash

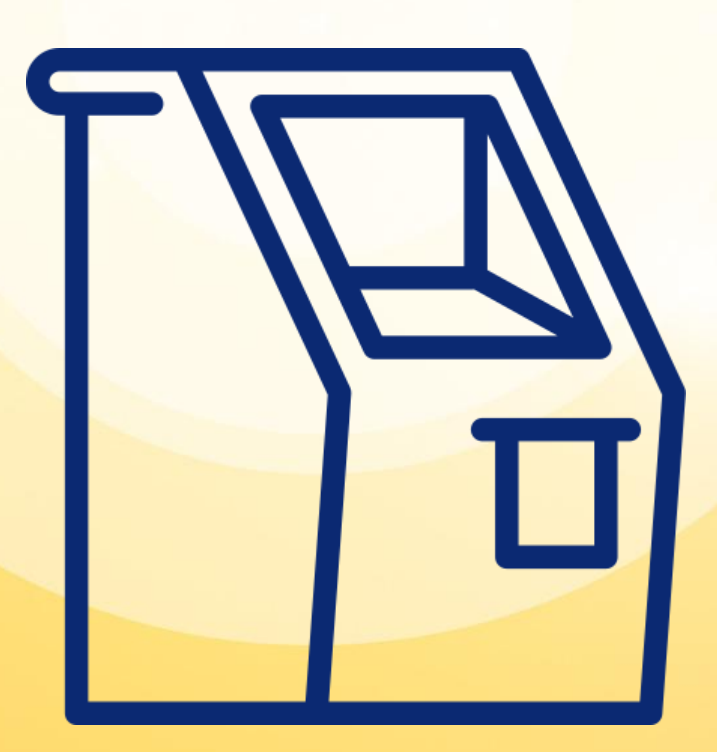

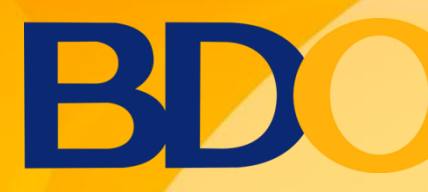

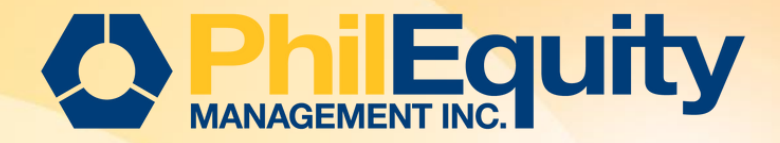

#### **1. Click Start a Transaction > Pay Bills > Pay Bill by Cash**

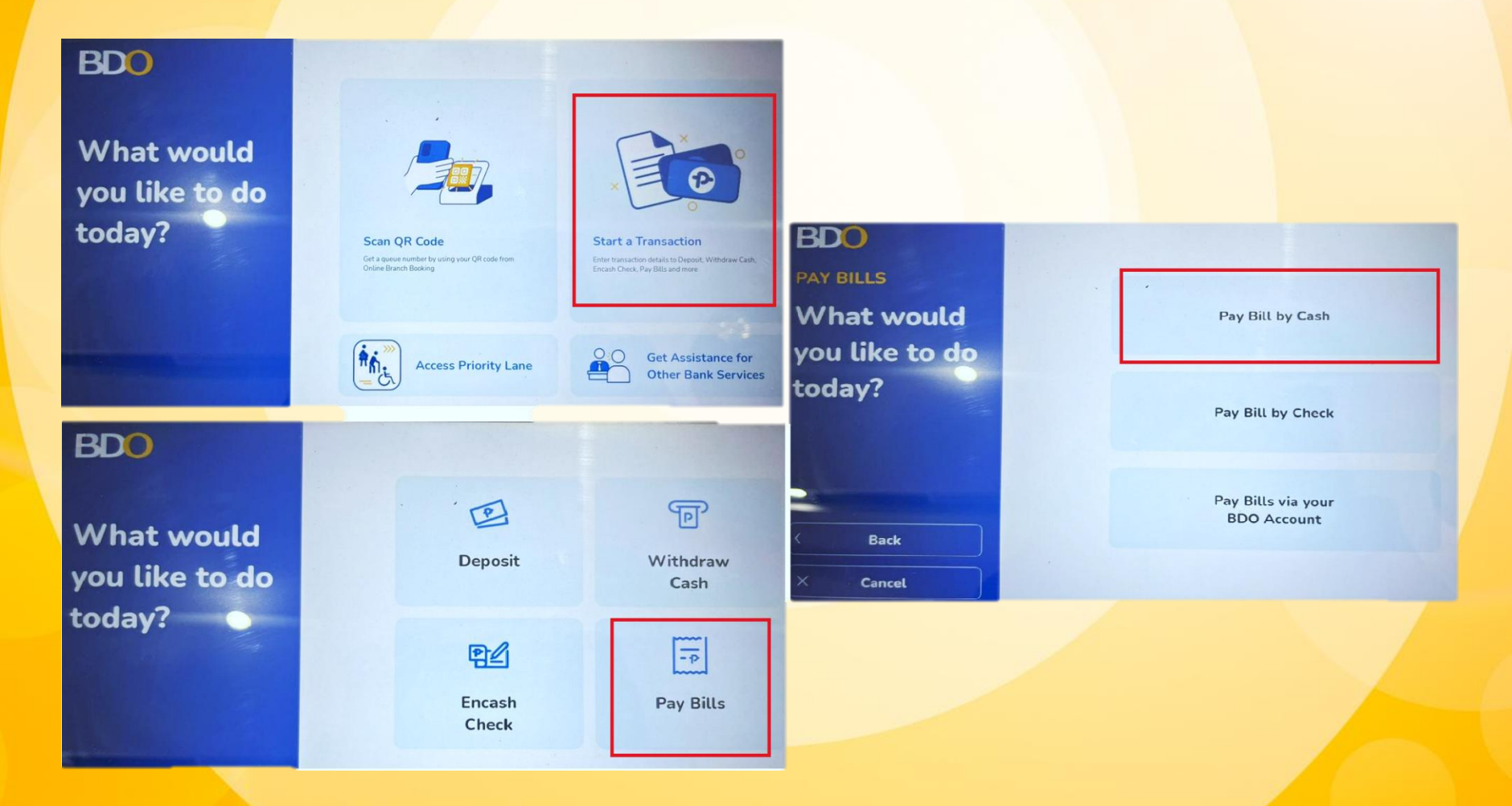

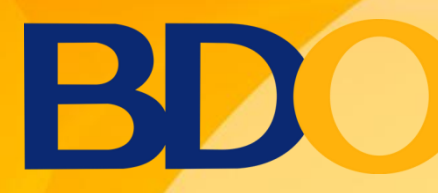

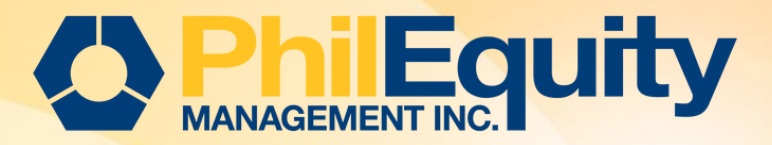

#### **2. Key in the following details:**

- a. Biller / Fund Name
- **b. Subscriber Number / Philequity Account Number**
- c. Subscriber Account Name / Philequity Account Name d. Amount

| BDO<br>PAY BILL BY CASH<br>Select the<br>biller you<br>want to pay | Inter Enter Education Enter Physian Control Number Inter Number I I I I I I I I I I I I I I I I I I I | PHILEQUITY DIVIDEND<br>PAY BILL BY CASH<br>PHILEQUITY<br>ACCOUNT<br>NUMBER<br>Q W E R T Y U I O P<br>A S D F G H J K L                                                                                                    |
|--------------------------------------------------------------------|----------------------------------------------------------------------------------------------------|----------------------------------------------------------------------------------------------------|
| K Back<br>X Cancel                                                 | О W E R T Y U I O P<br>A S D F G H J K L<br>Z X C V B N M ©<br>123 .                                  | C Back<br>Cancel<br>2 X C Y B N M 2<br>123<br>Next                                                                                                    |
| BDO<br>PAY BILL BY CASH<br>Enter<br>Amount                         | PHILEQUITY DIVIDEND 500001 Ertor<br>Physicont Ansautt                                                 | BDO     Statest Blate     Construct Statest     Physical Account Name       PAY BILL BY CASH     Image: Statest Statest     Product Name       Confirm     Biller     PhileQuity Dividend     N/A       Transaction     PhileQuity Account Number     Image: Statest Number     Image: Statest Number       Details     Social     Subscriber Datal     PhileQuity Account Number |
|                                                                    | 4 5 6<br>7 8 9                                                                                        | Amount<br>Total Payment Amount<br>PHP 500.00                                                                                                    |
| K Back                                                             | Clear 0 🗷                                                                                             | Edit Confirm                                                                                                    |

3. Check and review all the details then click "Confirm".

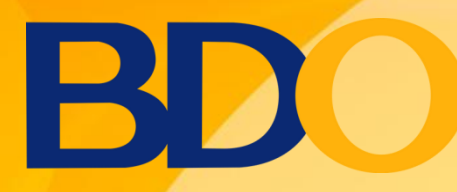

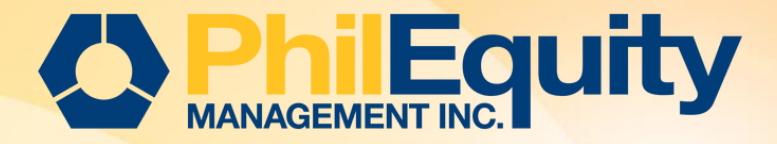

4. Transaction summary will appear and still have an option to edit or cancel the transaction. Once final, click again the "Confirm" button.

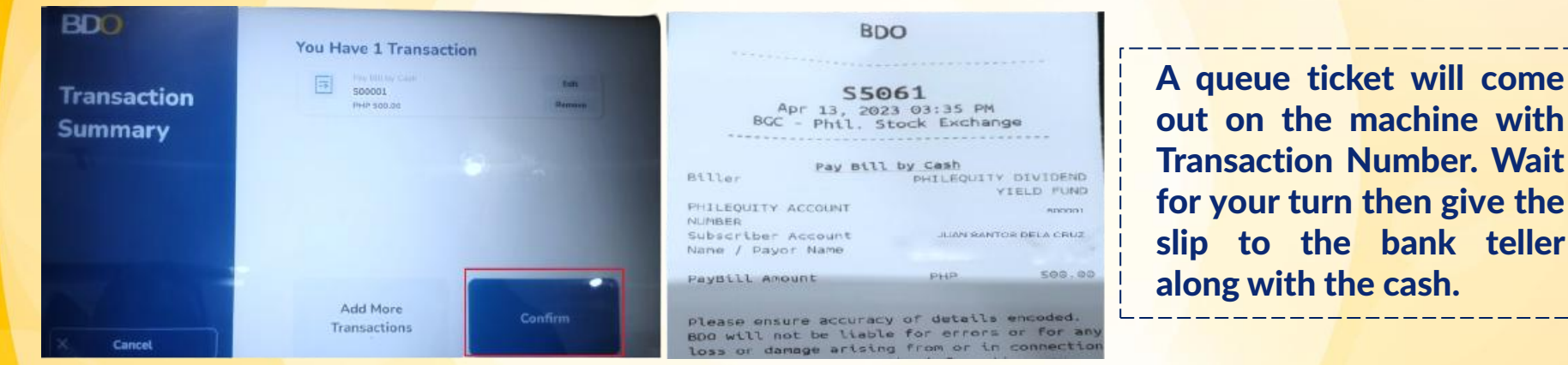

5. Lastly, a validated deposit slip will be given by the teller.

| LOSS OF GUILLY                                       |                               | ADD D D D D D D D D D D D D D D D D D D |
|------------------------------------------------------|-------------------------------|-----------------------------------------|
| BDO                                                  |                               | Cash Transaction Slip                   |
| Deposits                                             | Account Name                  |                                         |
| Savings                                              | Account No.                   |                                         |
| For Account<br>with Deposit<br>Reference<br>Facility | Payor's Name                  | Reference No.                           |
| Bills Payment                                        | Company Name                  | Institution Code Product Code           |
|                                                      | Subscriber's Name             | Subscriber's Account No.                |
| Cash Card                                            | Cardholder's Name/Contact No. | Cash Card No.                           |
| Payment                                              | Borrower's Name               | Promissory Note No. / Trade Reference N |
| chine Validation                                     |                               |                                         |
|                                                      |                               |                                         |
| 500001 JUAN SAN                                      | TOS DELA CRUZ PHP 500.00 Cash |                                         |
| #70f36c1a-c86d                                       |                               |                                         |
| 13 Apr 2023 15:                                      | :38:59 BDO 01186.601          |                                         |
|                                                      |                               |                                         |

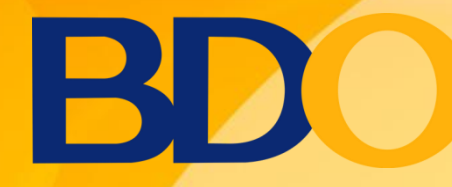

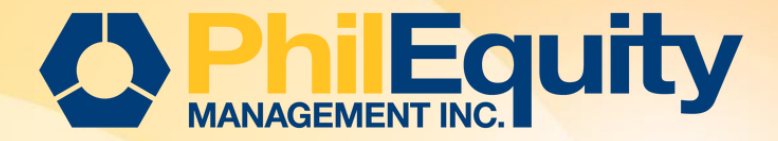

| Cut-off Time | Investment Date                                                                                                    |
|--------------|----------------------------------------------------------------------------------------------------|
| 10:00 pm     | <ol> <li>All cash deposits and online FTs between 12:00 AM to 10:00 PM will be booked<br/>on Transaction date + 1 Business day<br/>For example:<br/>Date of Deposit or FT: May 17, 2023 (Wednesday)<br/>Time of Deposit or FT: 12:00 am to 10:00 pm (Philippine Standard Time)<br/>Investment Date: May 18, 2023 (Thursday)</li> </ol>                   |
|              | <ul> <li>2. All cash deposits and online FTs between 10:01 PM to 11:59 PM will be booked on Transaction date + 2 Business days</li> <li>For example:</li> <li>Date of Deposit or FT: May 17, 2023 (Wednesday)</li> <li>Time of Deposit or FT: 10:01 pm to 11:59 pm (Philippine Standard Time)</li> <li>Investment Date: May 19, 2023 (Friday)</li> </ul> |